| FÖRSTER<br>TECHNIK | Service info | NetTerminalPlus/KalbManagerWIN/<br>Communikation modul |  |
|--------------------|--------------|--------------------------------------------------------|--|
| <b>S</b> 11.3e     | Re:          | Gateway                                                |  |
|                    | Date         | September 2016                                         |  |
| Page 1 out of 20   | Торіс        | New installation                                       |  |

## NetTerminalPlus/KalbManagerWIN and Förster-Gateway

## **1** Scope of delivery and functions

### 1.1 Scope of delivery

- Förster-gateway
- Plug-in power supply
- Network cable (1x Patch / 1x Cross-over)

## 2 Preliminaries

- Check whether the PC onto which you intend to install Net-TerminalPlus/KalbManagerWIN is equipped with a network card.
- > A network cable is required. If your PC supports the Auto-Link-Function you can use an ordinary as well as a crossover-network cable.
- > Download the program NetTerminalPlus from the website http://www.foerster-technik.de.

| Note     | To ensure troublefree functioning, Förster-Technik |
|----------|----------------------------------------------------|
|          | recommends the operating systems as of Windows     |
|          | XP.                                                |
| <u> </u> |                                                    |
| Note     | To install and configure NetTerminalPlus and       |

|                | <b>3</b>                       |
|----------------|--------------------------------|
| KalbManagerWIN | you need administrator rights. |

| FÖRSTER<br>TECHNIK | Service info | NetTerminalPlus/KalbManagerWIN/<br>Communikation modul |  |
|--------------------|--------------|--------------------------------------------------------|--|
| <b>S</b> 11.3e     | Re:          | Gateway                                                |  |
|                    | Date         | September 2016                                         |  |
| Page 2 out of 20   | Торіс        | New installation                                       |  |

## 3 The Förster-gateway

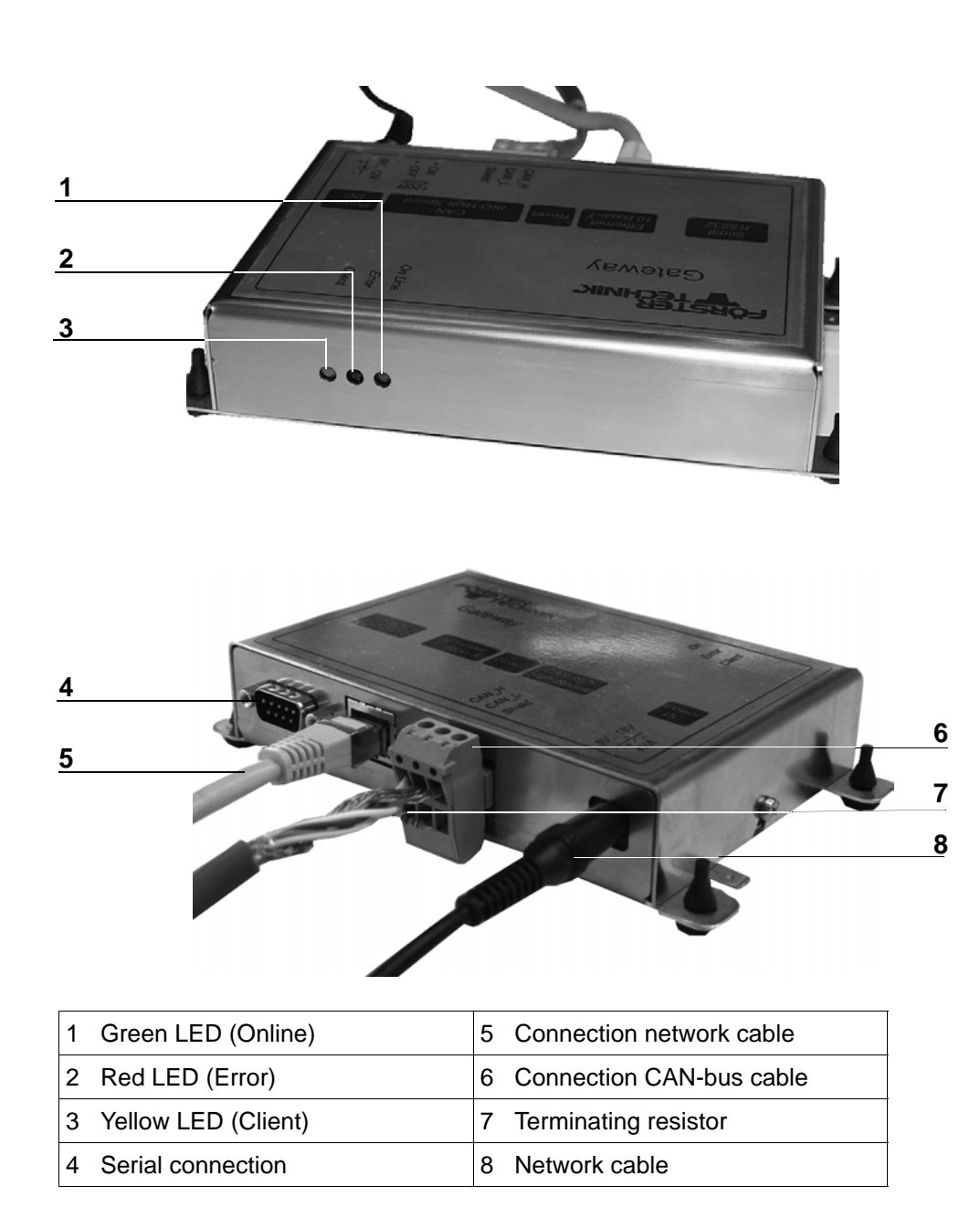

| FÖRSTER<br>TECHNIK | Service info | NetTerminalPlus/KalbManagerWIN/<br>Communikation modul |  |
|--------------------|--------------|--------------------------------------------------------|--|
| <b>S</b> 11.3e     | Re:          | Gateway                                                |  |
|                    | Date         | September 2016                                         |  |
| Page 3 out of 20   | Торіс        | New installation                                       |  |

## 4 Connecting the Förster-Gateway to PC and automatic feeder

To operate NetTerminalPlus you have to

- connect the gateway to the PC and initialize it,
- install the software NetTerminalPlus/KalbManagerWIN onto your PC,
- connect the gateway to the automatic feeder.

### 4.1 Connecting the gateway to the automatic feeder

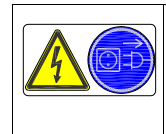

Danger due to live electrical components!

Danger of death by electric shock!

- Before connecting the automatic feeder to the gateway, shut the power to the gateway off.
- 1. Turn the main switch to switch the automatic feeder off and pull the mains plug.
- 2. Open the control box at the rear of the automatic feeder.
- Pass the CAN-bus cable through the rubber guide rings into the control box. Put the end of the shield on the insulated cable and secure it to the upper cable clamp (1).

| FÖRSTER          | Service info | NetTerminalPlus/KalbManagerWIN/<br>Communikation modul |  |
|------------------|--------------|--------------------------------------------------------|--|
| <b>S11.3e</b>    | Re:          | Gateway                                                |  |
|                  | Date         | September 2016                                         |  |
| Page 4 out of 20 | Торіс        | New installation                                       |  |

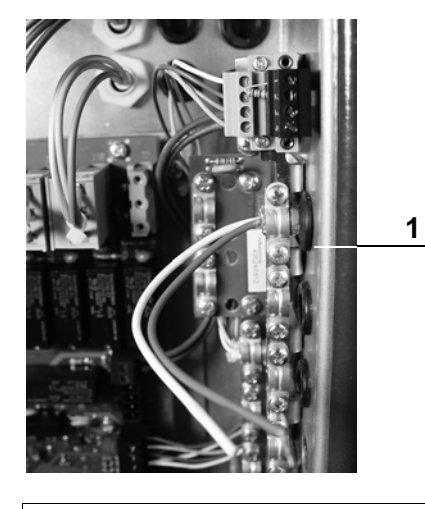

1 Cable clamp for shield connection and pull relief

- 4. Above the connecting terminals is located a four-pole connector with threaded terminal end which is equipped with Bus-terminating-resistors (R120). Carefully remove the lower resistor (PIN 3 and 4).
- Secure the bared end of the white cable in PIN 3 (= CAN High) and the one of the brown cable in PIN 4 (= CAN Low).

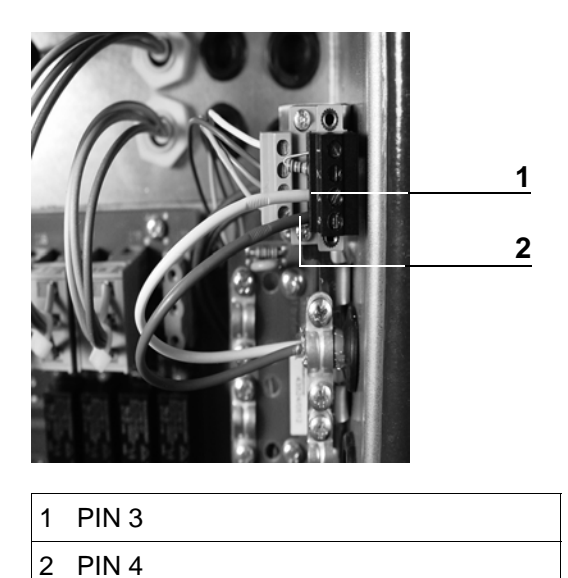

| FÖRSTER<br>TECHNIK | Service info | NetTerminalPlus/KalbManagerWIN/<br>Communikation modul |  |
|--------------------|--------------|--------------------------------------------------------|--|
| <b>S</b> 11.3e     | Re:          | Gateway                                                |  |
|                    | Date         | September 2016                                         |  |
| Page 5 out of 20   | Торіс        | New installation                                       |  |

6. On the other end of the CAN-bus-cable is located a plug-in screw terminal with double screw terminal used to establish connection to the gateway. Insert the connecting wires of the resistor into the available pins above the white and the brown cable and screw them tight.

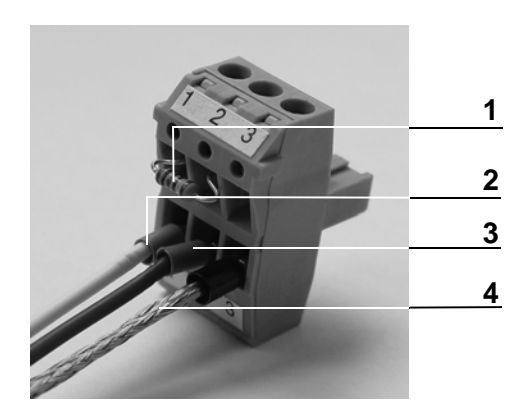

| <ul> <li>2 PIN 1/white cable (= CAN High)</li> <li>3 PIN 2/brown cable (= CAN Low)</li> </ul> |            |         |
|-----------------------------------------------------------------------------------------------|------------|---------|
| 3 PIN 2/brown cable (= CAN Low)                                                               | able (= CA | l High) |
| . ,                                                                                           | cable (= C | N Low)  |

- 4 PIN 3/shield
- 7. Plug in the plug into the gateway.

## 4.2 Connecting the gateway via the automatic feeder-menu

- 1. Connect the gateway to the mains.
- In the Setup of the Automatic feeder, select Communication > Gateway. You can configure all relevant parameters here.
- MAC address: You can see the MAC address of your gateway here. Your gateway is uniquely designated via the MAC address. This address cannot be changed.

| FÖRSTER          | Service info | NetTerminalPlus/KalbManagerWIN/<br>Communikation modul |  |
|------------------|--------------|--------------------------------------------------------|--|
| S11.3e           | Re:          | Gateway                                                |  |
|                  | Date         | September 2016                                         |  |
| Page 6 out of 20 | Торіс        | New installation                                       |  |

- 4. **IP address**: You can see the IP address of your gateway here and, if need be, change it.
- 5. **Subnet mask**: You can see the subnet mask of your gateway here and, if need be, change it.
- 6. **IP assignment**: If the value here is **automatically** set, then your gateway will try to procure its IP address from a DHCP server in your network. If you select the **manual** value here, then you have to set the IP address of your gateway yourself.
- DHCP status (only in connection with automatic IP assignment): This line gives you information about the internal status when procuring drawing the automatically assigned IP address. There are five statuses that can occur: OK, waiting, off, on and unknown (=n/a).
- 8. Factory settings: If you call up this item and confirm the security query which then appears, the values of your gateway for the IP address, the subnet mask and the manual or automatic procurement of the IP address will be reset back to the factory settings.

| Note | Be sure that your gateway has been updated with         |
|------|---------------------------------------------------------|
|      | the newest version of the gateway software. Ga-         |
|      | teway versions 3.02 and below do <b>not</b> support the |
|      | setting of IP addresses via the feeder setup.           |

| Note | Be sure that there is only one gateway in your CAN |
|------|----------------------------------------------------|
|      | bus. The use of more than one gateway in a CAN     |
|      | line is <b>not</b> supported.                      |

| FÖRSTER<br>TECHNIK | Service info | NetTerminalPlus/KalbManagerWIN/<br>Communikation modul |  |
|--------------------|--------------|--------------------------------------------------------|--|
| <b>S</b> 11.3e     | Re:          | Gateway                                                |  |
|                    | Date         | September 2016                                         |  |
| Page 7 out of 20   | Торіс        | New installation                                       |  |

### 4.3 Connecting the gateway to the PC and initializing it

- 1. Connect the gateway to the mains.
- Connect the PC to the gateway via the network cable. If a connection between PC and gateway has been established
   this may last some seconds the green LED will start flashing.
- 3. If your PC is not operational yet, switch it on. To carry out the following settings, **administrator rights** are required.
- In the Windows menu, select Start > System control > Network and release centre. You will receive an overview of your network connections.
- Right-click on the respective connection and select Properties. A list opens with elements which will be used by this connection.
- Scroll to the item Internet protocol 4 (TCP/IPv4) and click on this item with the left mouse button. Afterwards, click on Properties.

This display may vary, depending on the operating system. The three most common variants are described in the following:

- Variant 1 PC is not integrated in the network (see 4.3.1
   Variant 1 PC is not networked, page 8).
- Variant 2 PC is integrated in the network with DHCP server (see 4.3.2 Variant 2 PC is networked with DHCP-server, page 13).

| FÖRSTER<br>TECHNIK | Service info | NetTerminalPlus/KalbManagerWIN/<br>Communikation modul |  |
|--------------------|--------------|--------------------------------------------------------|--|
| <b>S</b> 11.3e     | Re:          | Gateway                                                |  |
|                    | Date         | September 2016                                         |  |
| Page 8 out of 20   | Торіс        | New installation                                       |  |

## • Variant 3 - PC is integrated in the network (see 4.3.3 Va-

riant 3 - The PC is networked, page 14).

### 4.3.1 Variant 1 - PC is not networked

Your PC is not networked. The field **Obtain an IP address automatically** is activated as a standard.

 Activate Use following IP address and enter 192.168.1.10 in IP address. 255.255.255.0 must be listed in the subnet mask.

| Note | The first three number blocks define the fixed address rang |
|------|-------------------------------------------------------------|
|      | and must match the displayed IP address of the Automatic    |
|      | feeder.                                                     |
|      | The last number must <b>NOT</b> match that of the Automatic |
|      | feeder.                                                     |

| Note | Set the IP address of the Automatic feeder in Setup >                        |
|------|------------------------------------------------------------------------------|
|      | Communication > Gateway.                                                     |
|      | In the <b>IP assignment</b> line, ensure that [ <b>manual</b> ] is selected. |

| (), (openies                                                                | 6                                                                                                    |
|-----------------------------------------------------------------------------|----------------------------------------------------------------------------------------------------|
|                                                                             |                                                                                                    |
| tomatically if your network supports<br>I to ask your network administrator | 5                                                                                                    |
| ically                                                                      |                                                                                                    |
|                                                                             |                                                                                                    |
| 192.168.1.10                                                                |                                                                                                    |
| 255.255.255.0                                                               |                                                                                                    |
|                                                                             |                                                                                                    |
| tomatically                                                                 |                                                                                                    |
| addresses:                                                                  |                                                                                                    |
| 192.168.1.1                                                                 |                                                                                                    |
|                                                                             |                                                                                                    |
| Advanced                                                                    |                                                                                                    |
|                                                                             | tomatically if your network supports<br>to ask your network administrator<br>cally<br>192.168.1.10<br>255.255.255.0<br><br>tomatically<br>iddresses:<br>192.168.1.1<br><br>Adyanced |

| FÖRSTER          | Service info | NetTerminalPlus/KalbManagerWIN/<br>Communikation modul |  |
|------------------|--------------|--------------------------------------------------------|--|
| <b>S</b> 11.3e   | Re:          | Gateway                                                |  |
|                  | Date         | September 2016                                         |  |
| Page 9 out of 20 | Торіс        | New installation                                       |  |

- 2. Confirm with **OK** and close all windows.
- Install the NetTerminalPlus/KalbManagerWIN software.
   Start the Setup and follow the instructions on the screen.

#### 4.3.1.1 NetTerminalPlus

- 1. Start the programme.
- 2. Follow the instructions on the screen.
- 3. Enter the data of the Automatic feeder.

| Note | Set the IP address of the Automatic feeder in Setup |
|------|-----------------------------------------------------|
|      | > Communication > Gateway.                          |
|      | The CAN address of the hand-held can be seen in     |
|      | Setup > Terminal > Address.                         |

| Gateway parameters                                                                                                    |                                                 |
|----------------------------------------------------------------------------------------------------|-------------------------------------------------|
| Description                                                                                                    | Gateway 2                                       |
| IP address                                                                                                    | 192.168.1.2                                     |
| Port number                                                                                                    | 30001                                           |
| Try to connect to                                                                                                    | o gateway after saving changes                  |
| Add feeder specified b                                                                                                  | below to the newly created gateway:             |
| Add feeder specified b Feeder parameters                                                                                | below to the newly created gateway:             |
| <ul> <li>Add feeder specified b</li> <li>Feeder parameters</li> <li>Description</li> </ul>                              | below to the newly created gateway:<br>Feeder 1 |
| <ul> <li>Add feeder specified b</li> <li>Feeder parameters</li> <li>Description</li> <li>CAN address of terr</li> </ul> | Feeder 1                                        |
| Add feeder specified b<br>Feeder parameters<br>Description<br>CAN address of terr<br>Type of handheld                   | Feeder 1<br>01 h                                |

4. Click on **Add devices** to add the Automatic feeder. The device is now correctly installed and registered.

| FÖRSTER<br>TECHNIK | Service info | NetTerminalPlus/KalbManagerWIN/<br>Communikation modul |  |
|--------------------|--------------|--------------------------------------------------------|--|
| <b>S</b> 11.3e     | Re:          | Gateway                                                |  |
|                    | Date         | September 2016                                         |  |
| Page 10 out of 20  | Торіс        | New installation                                       |  |

 To register additional devices, right-click in the NetTerminalPlus programme on Location and then select Add Gateway.

#### 4.3.1.2 KalbManagerWIN

- 1. Start the programme.
- 2. Click in the Calf feeder menu bar and select CF: Register/
  - Cancel.

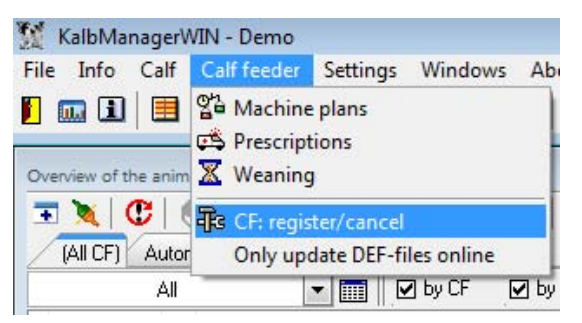

3. Click on New and select Automatic search (Gateway).

| New                                                           | -     | Change                  | Delete                                                                                       | Recovery | About    |  |
|---------------------------------------------------------------|-------|-------------------------|----------------------------------------------------------------------------------------------|----------|----------|--|
| Au                                                            | tomat | tic search (ga          | ateway)                                                                                      |          | DEF-file |  |
| Gateway / Smart<br>Förster - USB<br>RS 232<br>File (test run) |       | 08.06<br>08.06<br>08.06 | upm_#h8-250-######_08-06.def<br>upm_#h8-250-######_08-06.def<br>upm_#h8-250-######_08-06.def |          |          |  |
|                                                               |       |                         |                                                                                              |          |          |  |

- 4. Select a Gateway or smart from the list.
- 5. You can apply the preset **IP address** or enter a new one instead. This must however match the one that is displayed

| FÖRSTER<br>TECHNIK | Service info | NetTerminalPlus/KalbManagerWIN/<br>Communikation modul |  |
|--------------------|--------------|--------------------------------------------------------|--|
| <b>S</b> 11.3e     | Re:          | Gateway                                                |  |
|                    | Date         | September 2016                                         |  |
| Page 11 out of 20  | Торіс        | New installation                                       |  |

#### in Setup > Communication > Gateway (see 4.3.2 Variant

2 - PC is networked with DHCP-server see page 13).

| Search machine                                                                    | - • ٤ |
|-----------------------------------------------------------------------------------|-------|
| C   🔍 🕱   O O                                                                     |       |
| )- 🚫 Gateway / Smart 1 (IP-Adresse = 10.38.2.25 Lizenz-ID = 00-50-C2-C5-80-84-DB) |       |
| - Galeway / Smart 2 (IP-Adresse = 192.168.1.10)                                   |       |
| Gateway / Smart 3 (IP-Adresse = 10.38.2.23)                                       |       |
| - 🔂 Gateway / Smart 4 (IP-Adresse = 10.38.2.27)                                   |       |
| - 💭 Gateway / Smart 5 (IP-Adresse = 10.38.2.117)                                  |       |
| - 🔯 Gateway / Smart 6 (IP-Adresse = 192.168.1.6)                                  |       |
| Gateway / Smart 7 (IP-Adresse = 192.18                                            | 1     |
| Gateway / Smart 8 (IP-Adresse = 192.16                                            |       |
| Gateway / Smart 9 (IP-Adresse = 192.16                                            |       |
| Gateway / Smart 10 (IP-Adresse = 192.1                                            |       |
| Gateway / Smart 11 (IP-Adresse = 192.1 OK Cancel                                  |       |
| Gateway / Smart 12 (IP-Adresse = 192                                              |       |
| - 🔯 Gateway / Smart 13 (IP-Adresse = 192.168.1.13)                                |       |
| - Gateway / Smart 14 (IP-Adresse = 192.168.1.14)                                  |       |
| - 🔯 Gateway / Smart 15 (IP-Adresse = 192.168.1.15)                                |       |
| Gateway / Smart 16 (IP-Adresse = 192.168.1.16)                                    |       |
| Gateway / Smart 17 (IP-Adresse = 192.168.1.17)                                    |       |
| - 🔂 Gateway / Smart 18 (IP.Adresse = 192.168.1.18)                                |       |
| Gateway / Smart 19 (IP-Adresse = 192.168.1.19)                                    |       |
| - Gateway / Smart 20 (IP-Adresse = 192.168.1.20)                                  |       |

- 6. Click on OK.
- The Licence ID is comprised of the MAC address, which is made up of twelve characters (number-letter combination) plus a checksum.

E Search machine 📙 🕐 🔍 🔌 🎯 Ø Gateway / Smart 1 (IP-Adresse = 10.38.2.25 LizenzID = 00-50-C2-C5-80-84-DB) Gateway / Smart 2 (IP-Adresse = 10.38.2.22) Gateway / Smart 3 (IP-Adresse = 10.38.2.23) Gateway / Smart 4 (IP-Adresse = 10.38.2.27) Gateway / Smart 5 (I<sup>Installation</sup> gateway new/c Gateway / Smart 6 (1 Gateway / Smart 7 (1 CAN-settings Licence-ID 00-50-C2-C5-80-84-DB Gateway / Smart 8 (I CAN-address 11 Gateway / Smart 9 (I Gateway / Smart 10 Gateway / Smart 11 Gateway / Smart 12 < Back Next > Cancel Gateway / Smart 13 (IP-Adresse = 192.168.1.13) Gateway / Smart 14 (IP-Adresse = 192.168.1.14) Gateway / Smart 15 (IP-Adresse = 192.168.1.15) Gateway / Smart 16 (IP-Adresse = 192.168.1.16) Gateway / Smart 17 (IP-Adresse = 192.168.1.17) Gateway / Smart 18 (IP-Adresse = 192.168.1.18) Gateway / Smart 19 (IP-Adresse = 192.168.1.19)

NoteTo see the licence ID, the Automatic feeder mustbe switched on.

| FÖRSTER<br>TECHNIK | Service info | NetTerminalPlus/KalbManagerWIN/<br>Communikation modul |  |
|--------------------|--------------|--------------------------------------------------------|--|
| <b>S</b> 11.3e     | Re:          | Gateway                                                |  |
|                    | Date         | September 2016                                         |  |
| Page 12 out of 20  | Торіс        | New installation                                       |  |

- In CAN address, select the CAN bus address of the Automatic feeder. In the default settings, the Automatic feeder has 11 as its Can bus address.
- 9. Assign a name to the connection to the device and click on

| New | Installation gateway | new/change                                           | 8 |
|-----|----------------------|------------------------------------------------------|---|
| ame |                      |                                                      |   |
|     | Name of installation | Feeder 1                                             |   |
|     | Version              | KS8-250-MEIV## 01.05                                 |   |
|     | DEF-file             | C:\PROGRA~2\FOERST~1\KM3\def\smart\upm_#s8-250-##### |   |
|     | Machine number       | 1                                                    |   |

10.Set the time interval at which the machine data are to be

transferred to KalbManagerWIN and click on **Save**.

| New  | Installation gateway new/change         |
|------|-----------------------------------------|
| lame | Fetch all machine data every minutes 10 |
|      |                                         |
|      |                                         |

11. The data of the Automatic feeder will be displayed in the fol-

lowing window.

| 100      | -      | 1          | 1           |                              |  |
|----------|--------|------------|-------------|------------------------------|--|
| New 🔻    | Change | Delete     | Recovery    | About                        |  |
| Name     | N      | Version    |             | DEF-file                     |  |
| Feeder 1 | 1      | KS8-250-MI | EIV## 01.05 | upm_#s8-250-######_01-05.def |  |
|          |        |            |             |                              |  |
|          |        |            |             |                              |  |
|          |        |            |             |                              |  |
|          |        |            |             |                              |  |
|          |        |            |             |                              |  |
|          |        |            |             |                              |  |
|          |        |            |             |                              |  |
|          |        |            |             |                              |  |

| FÖRSTER           | Service info | NetTerminalPlus/KalbManagerWIN/<br>Communikation modul |  |
|-------------------|--------------|--------------------------------------------------------|--|
| <b>S</b> 11.3e    | Re:          | Gateway                                                |  |
|                   | Date         | September 2016                                         |  |
| Page 13 out of 20 | Торіс        | New installation                                       |  |

#### 4.3.2 Variant 2 - PC is networked with DHCP-server

Your PC is integrated in a network with DHCP server (e.g. a DSL router). The **Retrieve IP address automatically** field is activated in the display.

| nternetp                       | rotokoll, Version 4 (TCP/IPv4                                                               | 4) Properti                    | es               |                           | >      |
|--------------------------------|---------------------------------------------------------------------------------------------|--------------------------------|------------------|---------------------------|--------|
| General                        | Alternate Configuration                                                                     |                                |                  |                           |        |
| You car<br>this cap<br>for the | get IP settings assigned auto<br>ability. Otherwise, you need t<br>appropriate IP settings. | omatically if<br>to ask your i | your n<br>networ | etwork sup<br>k administr | ator   |
| 0                              | otain an IP address automatica                                                              | ally                           |                  |                           |        |
| OU                             | e the following IP address:                                                                 |                                |                  |                           |        |
| IP ac                          | ldress:                                                                                     |                                | 35               | *                         |        |
| Sybr                           | et mask:                                                                                    |                                |                  | +                         |        |
| Defa                           | ult gateway:                                                                                |                                |                  |                           |        |
|                                | tain DNS server address auto                                                                | matically                      |                  |                           |        |
| OUs                            | e the following DNS server ad                                                               | dresses:                       |                  |                           |        |
| Pref                           | erred DNS server:                                                                           |                                | ×                | +                         |        |
| Alter                          | nate DNS server:                                                                            |                                | ×                |                           |        |
| V                              | alidate settings upon exit                                                                  |                                |                  | Advanc                    | ed     |
|                                |                                                                                             |                                | OK               |                           | Cancel |

Your computer automatically obtains an IP address from your DHCP server. In order to set up communication between computer, DHCP server and Automatic feeder, these must be in the same address range. The IP of the Automatic feeder can be adjusted to match the address range of your DHCP server.

- 1. Confirm all entries with **OK** and **close all windows**.
- In the Setup of the Automatic feeder Communication > IP assignment, select the value [automatically].
- Make a note of the IP address from Setup > Communication > Gateway.
- 4. Confirm with **OK** and close all windows.

| FÖRSTER<br>TECHNIK | Service info | NetTerminalPlus/KalbManagerWIN/<br>Communikation modul |  |
|--------------------|--------------|--------------------------------------------------------|--|
| <b>S</b> 11.3e     | Re:          | Gateway                                                |  |
|                    | Date         | September 2016                                         |  |
| Page 14 out of 20  | Торіс        | New installation                                       |  |

 Install the NetTerminalPlus/KalbManagerWIN software (see 4.3.1 Variant 1 - PC is not networked see page 8).

#### 4.3.3 Variant 3 - The PC is networked

Your computer is connected to a network. The Use following

IP address field is activated.

| nternetprotokoll, Version 4                                                               | 4 (TCP/IPv4) Properties                                                                           | ×         |
|-------------------------------------------------------------------------------------------|---------------------------------------------------------------------------------------------------|-----------|
| General                                                                                   |                                                                                                   |           |
| You can get IP settings ass<br>this capability. Otherwise,<br>for the appropriate IP sett | signed automatically if your network suppo<br>you need to ask your network administrati<br>tings. | rts<br>or |
| O Obtain an IP address                                                                    | automatically                                                                                     |           |
| • Use the following IP a                                                                  | address:                                                                                          |           |
| IP address:                                                                               | 192.168.1.10                                                                                      |           |
| Subnet mask:                                                                              | 255 . 255 . 255 . 0                                                                               |           |
| Default gateway:                                                                          |                                                                                                   |           |
| Obtain DNS server ad                                                                      | ddress automatically                                                                              |           |
| • Use the following DNS                                                                   | S server addresses:                                                                               |           |
| Preferred DNS server:                                                                     | 192 . 168 . 1 . 1                                                                                 |           |
| Alternate DNS server:                                                                     |                                                                                                   |           |
| 🗌 Vaļidate settings upo                                                                   | on exit Ad <u>v</u> anced                                                                         |           |
|                                                                                           | <b>O</b> <sup>V</sup> <b>C</b>                                                                    |           |

- 1. Made a note of the displayed IP address.
- In the Setup of the Automatic feeder Communication > IP assignment, select the value [manual].
- 3. In the **Gateway** line, enter the **IP address**.

| Note | The first three number blocks define the fixed add-   |
|------|-------------------------------------------------------|
|      | ress rang and must match the displayed IP address     |
|      | of the PC.                                            |
|      | The last number must <b>NOT</b> match that of the PC. |

4. Install the NetTerminal/KalbManagerWIN software (see

4.3.1 Variant 1 - PC is not networked see page 8).

| FÖRSTER<br>TECHNIK | Service info | NetTerminalPlus/KalbManagerWIN/<br>Communikation modul |  |
|--------------------|--------------|--------------------------------------------------------|--|
| <b>S</b> 11.3e     | Re:          | Gateway                                                |  |
|                    | Date         | September 2016                                         |  |
| Page 15 out of 20  | Торіс        | New installation                                       |  |

### 4.4 Connecting further automatic feeders

- NetTerminalPlus can control up to eight automatic feeders via the gateway.
- KalbManagerWIN can communicate with up to 32 gateways thus being able to control up to 96 of automatic feeders.

To do so, the automatic feeders must be interlinked via the CAN-bus (see the wiring diagram of the automatic feeder).

#### 4.4.1 Connecting feeder 1 to feeder 2

The following pages are intended to explain how to connect feeder 1, which is already linked with the gateway via the CAN-bus, to feeder 2 and feeder 2 to further automatic feeders.

The following two variants are available:

**Variant 1**: Feeder 2 terminates the CAN-bus (last link). This variant is representative for all those automatic feeders terminating the CAN-bus.

**Variant 2**: Feeder 2 is interlinked with further feeders/nodes (interlink). This variant is representative for all those automatic feeders which are interlinked with further feeders/nodes.

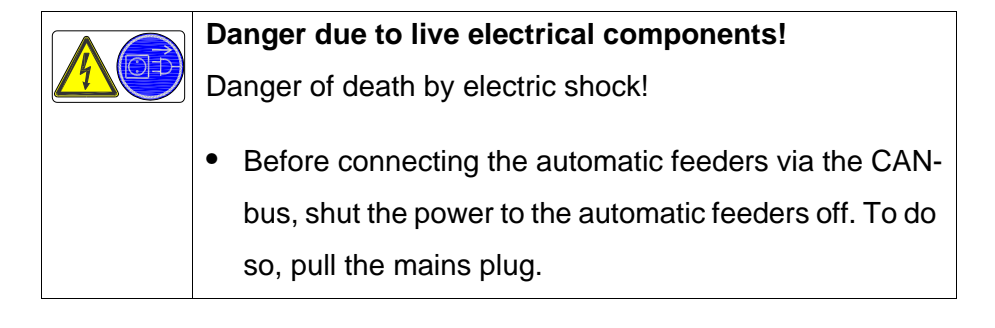

| FÖRSTER<br>TECHNIK | Service info | NetTerminalPlus/KalbManagerWIN/<br>Communikation modul |  |
|--------------------|--------------|--------------------------------------------------------|--|
| <b>S</b> 11.3e     | Re:          | Gateway                                                |  |
|                    | Date         | September 2016                                         |  |
| Page 16 out of 20  | Торіс        | New installation                                       |  |

#### 4.4.1.1 Variant 1: Feeder 2 terminates the CAN-bus

- Pass the CAN-bus cable through the rubber guide rings into the control box of the first automatic feeder. Put the end of the shield on the insulated cable and secure it to the second cable clamp from the top.
- Carefully remove the resistor from PIN 1 and 2 and secure the bared end of the white cable to PIN 1 (= CAN High), the one of the brown cable to PIN 2 (= CAN Low).

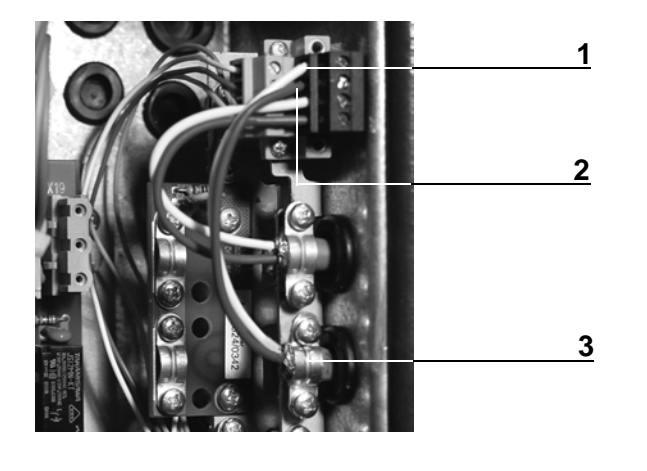

- 1 PIN 1/white cable (= CAN High)
- 2 PIN 2/brown cable (= CAN Low)
- 3 Cable clamp for shield connection and pull relief
- In the control box of feeder 2 carefully remove the resistor (R120) from PIN 3 and PIN 4.
- 4. Remove both cable clamps underneath the plug-in screw terminal and secure the filter board at this spot.

| FÖRSTER<br>TECHNIK | Service info | NetTerminalPlus/KalbManagerWIN/<br>Communikation modul |  |
|--------------------|--------------|--------------------------------------------------------|--|
| <b>S</b> 11.3e     | Re:          | Gateway                                                |  |
|                    | Date         | September 2016                                         |  |
| Page 17 out of 20  | Торіс        | New installation                                       |  |

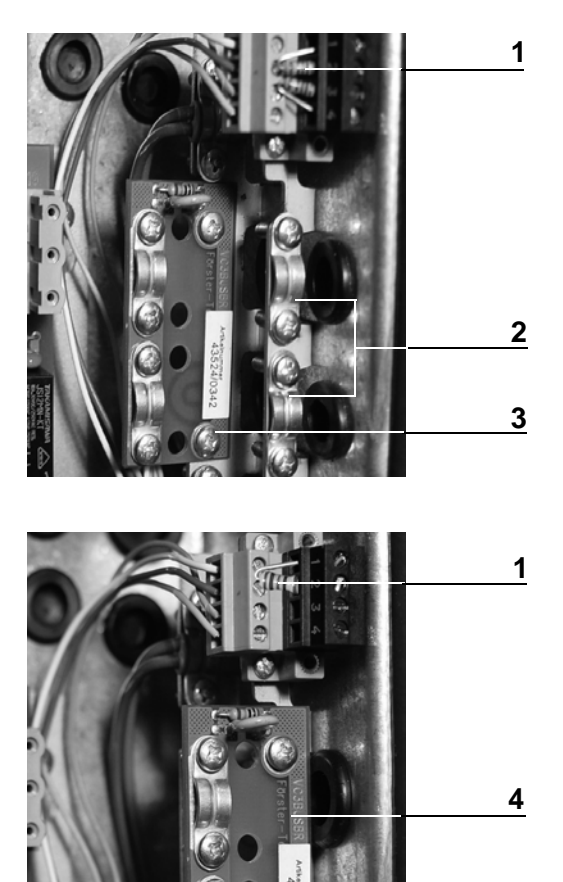

- 1 Bus-terminating resistor (R120)
- 2 Cable clamps
- 3 Filter board (parked)
- 4 Filter board (mounted)
- 5. Pass the CAN-bus cable connecting feeder 1 to feeder 2 through the rubber guide rings into the control box. Put the shield end onto the insulated cable and secure it underneath the top cable clamp of the filter board.

| FÖRSTER           | Service info | NetTerminalPlus/KalbManagerWIN/<br>Communikation modul |  |
|-------------------|--------------|--------------------------------------------------------|--|
| <b>S</b> 11.3e    | Re:          | Gateway                                                |  |
|                   | Date         | September 2016                                         |  |
| Page 18 out of 20 | Торіс        | New installation                                       |  |

 Secure the bared end of the white cable to PIN 3 (= CAN High) and the one of the brown cable to PIN 4 (= CAN Low).

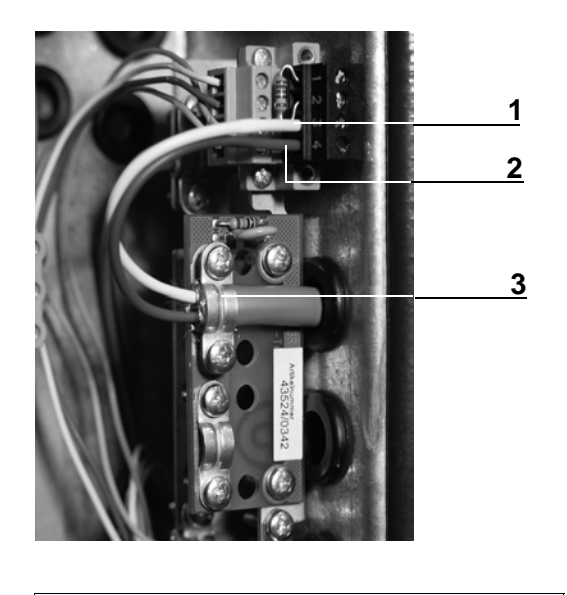

| 1 | PIN 3/white cable (= CAN High) |  |
|---|--------------------------------|--|
|   |                                |  |

- 2 PIN 4/brown cable (= CAN Low)
- 3 Cable clamp on filter board

### 4.4.1.2 Variant 2: Feeder 2 is interlinked with further feeders

If you wish to connect further feeders, proceed as described in the previous chapters. The only difference is that basically as of the second feeder the shield of the CAN-bus-cables must be secured to the filter board.

| FÖRSTER<br>TECHNIK | Service info | NetTerminalPlus/KalbManagerWIN/<br>Communikation modul |  |
|--------------------|--------------|--------------------------------------------------------|--|
| <b>S</b> 11.3e     | Re:          | Gateway                                                |  |
|                    | Date         | September 2016                                         |  |
| Page 19 out of 20  | Торіс        | New installation                                       |  |

# 5 Rectifying faults

| Fault                 | Reason                        | Remedy                                              |
|-----------------------|-------------------------------|-----------------------------------------------------|
| NetTerminalPlus/      | • Network cable, mains cable  | Insert the cable                                    |
| KalbManagerWIN        | or USB-cable are not or not   |                                                     |
| have no access to the | duly inserted.                |                                                     |
| data of the automatic | • At present, the electronics | Pull the mains plug and reinsert it immedia-        |
| feeder.               | does not work properly.       | tely afterwards.                                    |
|                       |                               | • Carry out <b>Reset</b> (the default IP-address is |
|                       |                               | automatically set). Proceed as follows:             |
|                       |                               |                                                     |
|                       |                               | 1. Pull the mains plug from the gateway.            |
|                       |                               | 2. Keep the Reset-button pressed by means of        |
|                       |                               | a pointed object and reinsert the mains plug.       |
|                       |                               | 3. Wait until the green LED at the front of the     |
|                       |                               | gateway continuously glows.                         |
|                       |                               | 4. Release the Reset-button. The default IP-        |
|                       |                               | address is reset.                                   |
|                       |                               | 5. For the variants 2 and 3: Reinitialize the       |
|                       |                               | gateway. Proceed as described above.                |

| The three LEDs on     | Wrong network cable; network | Replace the network cable; install the network |
|-----------------------|------------------------------|------------------------------------------------|
| the gateway are glo-  | card not installed           | card                                           |
| wing although the     |                              |                                                |
| gateway and the PC    |                              |                                                |
| are connected via the |                              |                                                |
| network cable.        |                              |                                                |

| Variant 2: the DOS-     | No connection could be      | Repeat all steps once again and check them       |
|-------------------------|-----------------------------|--------------------------------------------------|
| mode shows <b>Reply</b> | established between the ga- | for defects. If necessary, shut the power to the |
| timed out.              | teway and the network card. | gateway off for a short time.                    |

| FÖRSTER<br>TECHNIK | Service info | NetTerminalPlus/KalbManagerWIN/<br>Communikation modul |  |
|--------------------|--------------|--------------------------------------------------------|--|
| <b>S11.3e</b>      | Re:          | Gateway                                                |  |
|                    | Date         | September 2016                                         |  |
| Page 20 out of 20  | Торіс        | New installation                                       |  |